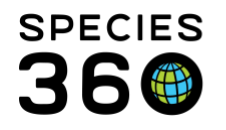

Global information serving conservation.

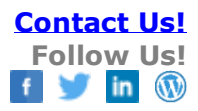

## **Animals-Adding contraception**

How to add contraception to an animal record in ZIMS.

## Contact SPECIES360 Support

Contraception is found in the Animals module in the Details tab. Select Add New to add a new contraception record.

|              |                                | 🗳 Animals                                                                 |                                                                                                    |
|--------------|--------------------------------|---------------------------------------------------------------------------|----------------------------------------------------------------------------------------------------|
| $\mathbf{r}$ | <b>W</b>                       | Search Animals By Identifier/GAN                                          | P E Your animal lists - Global Admin Functionalities - Bate                                                                                                    |
| ISIS Post    | Species<br>Holding             | Pending Transactions Search Results      GAN: ISS13-00121/Gorilla gorilla |                                                                                                    |
|              |                                | Details More Details Major Life Event My Transactions                     |                                                                                                    |
|              |                                | 2 - Expand all E Collapse all 🔊 Actions •                                 |                                                                                                    |
| Bending      | Animala Collection             | Birth / Age Sep 01, 2012 / 7                                              | Taxonomy / Sex Type / Collection                                                                                                    |
| Transac      | Trips                          | Months, 8 Days                                                            | <- Click here for details                                                                                                    |
| 6 C 22       |                                | Collection                                                                |                                                                                                    |
| SE           |                                | Current Endosure ISIS                                                     | Alerts                                                                                                    |
| Taxonomy     | Institution Enclosure          |                                                                           | D <- Click here for details                                                                                                    |
| Search       | Search                         | Physical Holder History                                                   | 1 million and 1 million and 2 million and 2 million and 2 million and 2 million and 2 million and 2 million and 2 million and 2 |
|              |                                |                                                                           | b <- Click here for details                                                                                                    |
|              |                                |                                                                           |                                                                                                    |
| Life Support | My Calendar Application<br>Rel | Overship Transaction History                                              |                                                                                                    |
| -            |                                | <ul> <li>Click here for details</li> </ul>                                |                                                                                                    |
| W            | W                              |                                                                           |                                                                                                    |
|              |                                | vergints                                                                  | E                                                                                                    |
| Migration    | Expla                          |                                                                           |                                                                                                    |
|              |                                | Contraception                                                             |                                                                                                    |
|              |                                | 4 8 181 7. Actions -                                                      |                                                                                                    |
|              |                                | 🛉 Add New                                                                 |                                                                                                    |
|              |                                | No contraception information has been recorded.                           |                                                                                                    |
|              |                                | Enclosures                                                                |                                                                                                    |
|              |                                | V <- Click here for details                                               |                                                                                                    |
|              |                                |                                                                           |                                                                                                    |
| (') Start    | animats 😂 Animats              |                                                                           |                                                                                                    |

It is the mission of Species360 to facilitate international collaboration in the collection and sharing of information on animals and their environments for zoos, aquariums and related organizations.

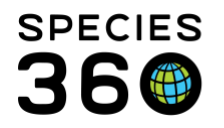

Global information serving conservation.

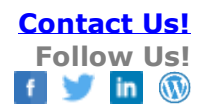

| Add New Contraception  | ×                         | 1.Although this field is not        |
|------------------------|---------------------------|-------------------------------------|
| Administered By        | Adrienne Miller           | mandatory, it is often helpful to   |
| Contraception Status   | Active 2                  | know who administered the           |
| Contraception Method * | Medical method- hormonal  | contraception.                      |
|                        |                           | 2. The Status is also not mandatory |
| StartDate * 4          | Aug 11, 2018 🖸 🗆 Estimate | but helpful.                        |
| End Date 5             |                           | 3. This is a data standard dropdown |
| Details                |                           | to select from.                     |
| N                      | ote Templates 🗸 🛞 🛃 🖓     | 4. The Start Date is mandatory.     |
|                        |                           | 5.You may not always know the       |
|                        |                           | End Date. You can record it later   |
| en 💥 💞 🕶 🗐             |                           | or, as for this example of a        |
| Depo-provera           |                           | hormonal method, you can            |
| 6                      |                           | estimate the end of its effective   |
| 1                      | <b>—</b>                  | nomiad                              |
| 4                      | •                         | period.                             |
|                        | 🛃 Save 🚫 Cancel           | 6.Record any additional details.    |

You can have more than one active Contraception at a time. In our example below, a uterine mass was found so a hysterectomy was performed. We added the medical

Contraception.

| 4 | Col    | ntrac    | epti | on           |                          |                      |                 |             |
|---|--------|----------|------|--------------|--------------------------|----------------------|-----------------|-------------|
| D | ⊿<br>} | <b>F</b> | X    | <u>.</u>     |                          |                      |                 | Actions •   |
|   |        |          |      | Start Date   | Contraception Method     | Contraception Status | Administered By | Reported By |
|   |        | 20400    | Q    | Dec 01, 2018 | Medical method- surgical | Active               | Adrienne Miller | GREENVISC   |
|   | 1      | 00000    | ω    | Aug 11, 2018 | Medical method- hormonal | Active               | Adrienne Miller | GREENVISC   |
|   |        | Pre      | ev.  | Page 1       | of 1 Next Page Size      | change               |                 |             |

Due to the surgery we want to mark the hormonal Contraception as Inactive, so we edit that entry and add an End Date.

It is the mission of Species360 to facilitate international collaboration in the collection and sharing of information on animals and their environments for zoos, aquariums and related organizations.

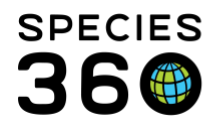

Global information serving conservation.

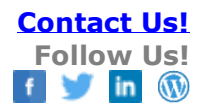

| View/Edit Contraception Detail                                                                                                    | ×                           |
|----------------------------------------------------------------------------------------------------|-----------------------------|
| Administered By Administered Administered Ad | drienne Miller              |
| Contraception Status In                                                                                                    | nactive 🗸                   |
| Contraception Method *                                                                                                    | edical method- hormonal     |
| StartDate *                                                                                                    | ug 11, 2018 🖪 🗆 Estimate    |
| End Date D                                                                                                    | ec 01, 2018 🔤               |
| Details                                                                                                    |                             |
| Note                                                                                                    | Templates 💌 🛞 🛃 🖓           |
| B I U A¥€ A<br>⇔ ∰ ♥ ▼ ■                                                                                                    | • <u>*</u> •                |
| Depo-provera                                                                                                    | <b>*</b>                    |
| •                                                                                                    | 🔖 View Mode 🚽 Save 🚫 Cancel |

It now displays as Inactive in the grid.

| ( | or | ntrac | epti | on           |                          |                      |                 |             |
|---|----|-------|------|--------------|--------------------------|----------------------|-----------------|-------------|
|   | ⊿  |       |      |              |                          |                      |                 | 🔊 Actions 🗸 |
|   |    |       |      |              |                          |                      |                 |             |
|   |    |       |      | Start Date   | Contraception Method     | Contraception Status | Administered By | Reported By |
|   |    |       | ω    | Dec 01, 2018 | Medical method- surgical | Active               | Adrienne Miller | GREENVISC   |
|   |    |       | ω    | Aug 11, 2018 | Medical method- hormonal | Inactive             | Adrienne Miller | GREENVISC   |
|   |    | Pre   | ev   | Page 1       | of 1 Next Page Size      | e Change             |                 |             |

To search for Contracepted animals use the Advanced Animal Search.

| Piedse Select              | Please Select           | • |
|----------------------------|-------------------------|---|
| Sex Type                   | Life Stage              |   |
| Please Select 👻            | Please Select           | * |
| Contraception<br>Method    | Contraception<br>Status |   |
|                            |                         | _ |
| Please Select 💌            | Active                  | • |
| Please Select ¥ Birth Type | Active                  | • |

Here you can search by Contraception Method or Status. If you select Active Status, this is an easy way to find all of your animals that are currently actively Contracepted.

It is the mission of Species360 to facilitate international collaboration in the collection and sharing of information on animals and their environments for zoos, aquariums and related organizations.

www.Species360.org – Global Information Serving Conservation

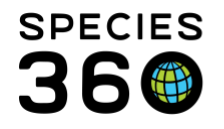

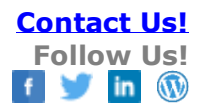

Revised 6 March 2020

It is the mission of Species360 to facilitate international collaboration in the collection and sharing of information on animals and their environments for zoos, aquariums and related organizations.

www.Species360.org – Global Information Serving Conservation